## **Table of Contents**

1

\_\_\_\_

| How to Use Custom Smart Card Layout on Suprema Device Manager App                      | 1 |
|----------------------------------------------------------------------------------------|---|
| What is Suprema Device Manager?                                                        | 1 |
| What is the Custom Smart Card, and why do you need this feature?                       | 1 |
| Cases where Custom Smart Card Layout needs to be set up through Suprema Device Manager |   |
|                                                                                        | 1 |
| Preparations                                                                           | 1 |
| Precautions                                                                            | 2 |
| Steps 1 - 4 are the same for both MIFARE and DESFire cases.                            | 2 |
| <case 1.="" mifare=""></case>                                                          | 3 |
| <case &="" 2.="" advanced="" desfire=""></case>                                        | 3 |

# How to Use Custom Smart Card Layout on Suprema Device Manager App

- Suprema Device Manager: v1.1.8 or above (Android OS)
- XPass D2: v1.7.1 or above

## What is Suprema Device Manager?

1/3

- This app is an application that allows you to check or change the settings of XPass 2 and XPass D2 and upgrade firmware. This application can be installed and used on users' mobile devices.
- How to use Suprema Device Manager App

## What is the Custom Smart Card, and why do you need this feature?

- Among the cases where a third-party system is integrated with BioStar 2/Suprema devices, there are cases where the Suprema device needs to read a smart card issued by a third-party system other than BioStar 2. We added the Custom Smart Card Layout function on BioStar 2 and Suprema Device Manager to support some of these cases.
- This article explains using the Suprema Device Manager app and the XPass D2 case.
  - For an introduction to the Custom Smart Card Layout function of BioStar 2, please refer to the following article. (Relevant Article How to Setup Custom Smart Card Layout)

## **Cases where Custom Smart Card Layout needs to be set up through Suprema Device Manager**

- 1. When XPass D2 is used as a dummy reader for a 3rd party device
- 2. When it is difficult to change XPass D2 settings through BioStar 2

## Preparations

- Suprema Device Manager app (supported on Android OS)
- XPass D2 with v1.7.1 firmware
  - If the firmware of your device is not v1.7.1, you can also upgrade the firmware through the Suprema Device Manager app (However, you must save the firmware on your mobile device).
  - Refer to the linked document to understand how to upgrade XPass D2 firmware through the

Surpema Device Manager app. How to use Suprema Device Manager App

#### Precautions

- Custom Smart Cards function only supports two types: MIFARE and DESFire.
- The customer needs to contact the Suprema team to receive consultation except for the above card types.
  - Contact Suprema Sales (Link)
  - Contact Suprema Tech team (Link)
- Support only Binary data type.
- The customer needs to contact the Suprema team to receive consultation except for the above data type. Please refer to the contact info above.
- Can configure the Byte order: MSB or LSB.
  - This is NOT the card with BIOMETRIC.
  - The original Smart Card Layout function name has been changed to "Suprema Smart Card Layout."

#### Steps 1 - 4 are the same for both MIFARE and DESFire cases.

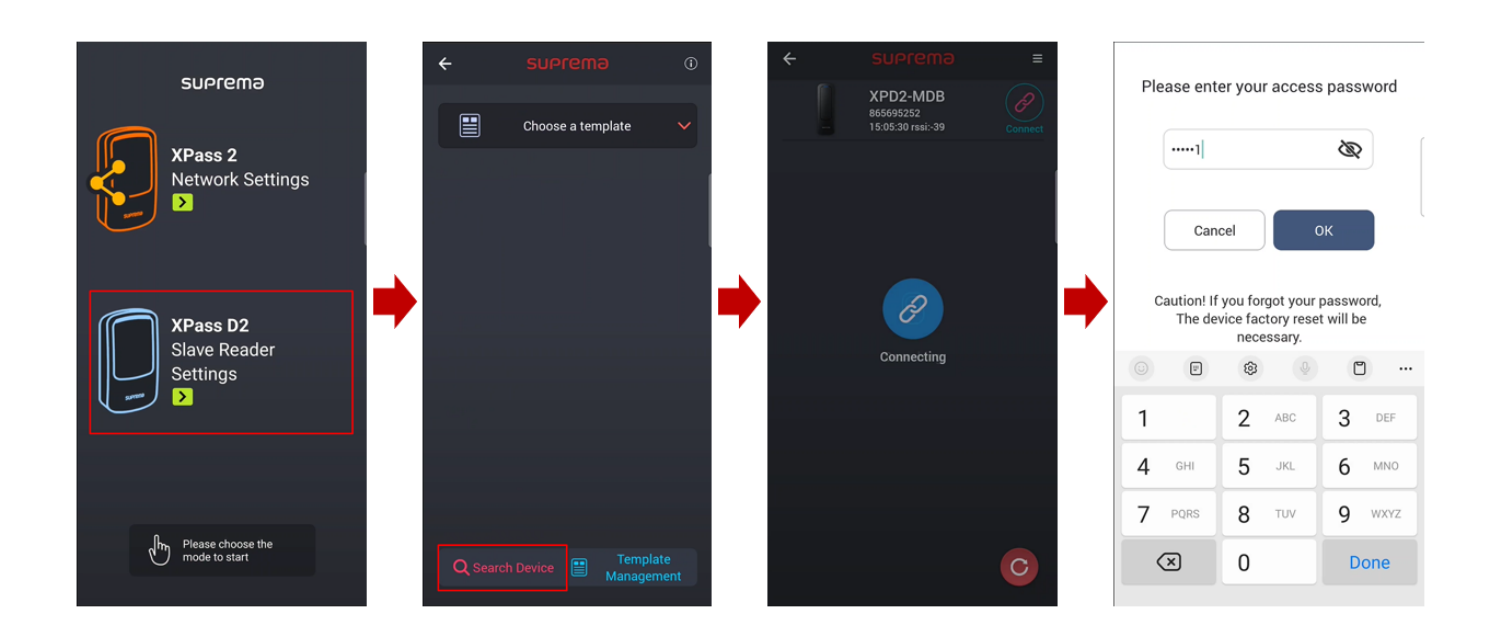

#### <CASE 1. MIFARE>

| ← XPD2-M                          | IDB E                | ← XPD2-MDB               | :                     |        |                 |                     |  |
|-----------------------------------|----------------------|--------------------------|-----------------------|--------|-----------------|---------------------|--|
|                                   |                      | MIFARE                   | >                     |        |                 | 양 방송 방송 방송 방송 방송 방송 |  |
|                                   |                      | DESFire                  | >                     |        | ← MIFARE        |                     |  |
| HW 2.0.0 / FV<br>Serial Number 86 | V 1.7.1<br>65695252  | Output Byte Order        | Output Byte Order MSB |        |                 |                     |  |
|                                   |                      | Custom Smart Card Lavout |                       | MIFARE | Primary Key     | ••••••••            |  |
| E Load Ter                        | mplate               | Secondary Key            |                       |        | Dia da la da se |                     |  |
| nterface                          | ^                    | Layout                   |                       |        | Block Index     | 4                   |  |
| DSDP                              | 0                    | MIFARE                   | >                     |        | Skip Bytes      | 0                   |  |
| audrate                           | 115200               | DESFire                  | >                     |        |                 |                     |  |
|                                   |                      | Byte Order               | MSB                   |        | Data Size       | 8                   |  |
| hentication                       | ~                    |                          |                       |        |                 |                     |  |
| ard Type                          | >                    | Others                   | ^                     |        |                 |                     |  |
|                                   |                      | Secure                   |                       |        |                 |                     |  |
|                                   | ~                    |                          |                       |        |                 |                     |  |
| 🗙 Apply Device 🛛 S                | Save as new template | Apply Device Save a      | s new template        |        |                 |                     |  |

#### <CASE 2. DESFire & DESFIre Advanced>

| ← XPD2-MDE                             | B :                | ← XPD2-MDB          | :                    |          | ← DESFire               |       |       |                 |   |
|----------------------------------------|--------------------|---------------------|----------------------|----------|-------------------------|-------|-------|-----------------|---|
|                                        |                    | MIFARE              | >                    |          | DESFire Advanced        |       |       |                 |   |
|                                        |                    | DESFire             | >                    |          | Primary Key             |       |       | Encryption Type |   |
| HW 2.0.0 / FW 1.<br>Serial Number 8656 | 7.1<br>95252       | Output Byte Order   | MSB                  | Case 2-1 | App ID                  | 1     | DES/3 | DES             |   |
|                                        | late               | Custom Smart Card L | ayout 🔨              | DESFire  | File ID                 | 1     | AES   |                 | ~ |
| Interface                              | ^                  | Secondary Key       |                      | ▲        | Encryption Type         | AES   |       |                 |   |
| RS-485                                 |                    | Layout              |                      |          | Skip Bytes              | 0     |       |                 |   |
| OSDP                                   | 0                  | MIFARE              | >                    |          | Data Size               | 8     |       |                 |   |
| Baudrate                               | 115200             | DESFire             | >                    |          |                         |       |       |                 |   |
|                                        |                    | Byte Order          | MSB                  |          | ← DESFire               |       |       |                 |   |
| Authentication                         | ^                  |                     |                      |          | DESFire Advanced        |       |       |                 |   |
| Card Type                              | >                  | Others              | ^                    |          | App Master Key          |       |       |                 |   |
| Wiegand Card Format                    | ^                  | Secure Tamper       |                      |          | App Master Key Index    | 0     |       |                 |   |
| 🔀 Apply Device Sav                     | ve as new template | Apply Device        | Save as new template |          | File Read Access Key    |       |       |                 |   |
|                                        |                    |                     |                      | Case 2-2 | File Read Access Key In | dex 1 |       |                 |   |
|                                        |                    |                     |                      | DESFire  | App ID                  | 1     |       |                 |   |
|                                        |                    |                     |                      | Advanced | File ID                 | 1     |       |                 |   |
|                                        |                    |                     |                      |          | Encryption Type         | AES   |       |                 |   |
|                                        |                    |                     |                      |          | Skip Bytes              | 0     |       |                 |   |
|                                        |                    |                     |                      |          | Data Size               | 8     |       |                 |   |
|                                        |                    |                     |                      |          |                         |       |       |                 |   |

| From:<br>https://kb.supremainc.com/knowledge/ -                                                                                         |
|----------------------------------------------------------------------------------------------------|
| Permanent link:<br>https://kb.supremainc.com/knowledge/doku.php?id=en:how_to_use_custom_smart_card_layout_on_suprema_device_manager_app |
| Last update: 2023/11/20 17:16                                                                                                    |
| https://kb.supremainc.com/knowledge/                                                                                                    |